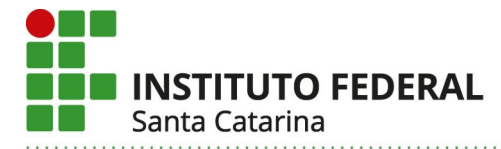

## Tutorial para Tornar a Agenda Google Pública

## 1. Abra a sua conta do Gmail e selecione a opção "agenda";

| = 附 Gmail | Q Pesquisar no Gmail e no Chat | - | • Ativo • | ()<br>()<br>()<br>()<br>()<br>()<br>()<br>()<br>()<br>()<br>()<br>()<br>()<br>( |           | INSTITUTO FEDERAL<br>Sente Catalina |
|-----------|--------------------------------|---|-----------|---------------------------------------------------------------------------------|-----------|-------------------------------------|
|           |                                |   |           |                                                                                 | M         | Δ                                   |
|           |                                |   |           | Conta                                                                           | Gmail     | Drive                               |
|           |                                |   |           |                                                                                 |           |                                     |
|           |                                |   |           | Document                                                                        | Planilhas | Apresenta                           |
|           |                                |   |           | 31                                                                              | <b>•</b>  |                                     |
|           |                                |   |           | Agenda                                                                          | Chat      | Meet                                |
|           |                                |   |           | Sites                                                                           | Contatos  |                                     |

2. Ao entrar na agenda, selecione a opção "configurações";

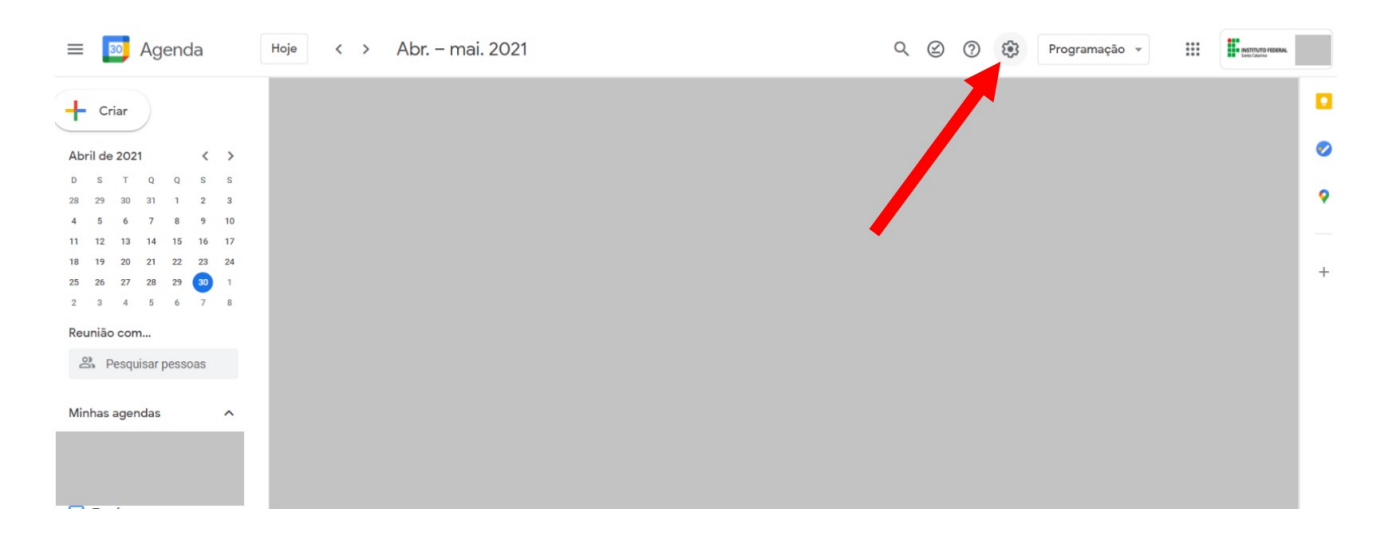

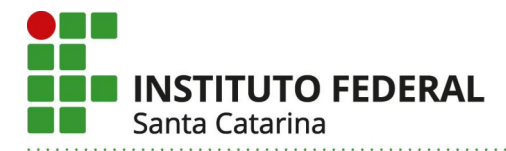

3. Agora que você está em configurações, no tópico "configurações das minhas agendas" selecione a sua agenda;

| Seral                            | ~  | Idioma e região                                                              |   |          |  |  |
|----------------------------------|----|------------------------------------------------------------------------------|---|----------|--|--|
| Adicionar agenda                 | v  | icioma<br>Português (Brasil)                                                 |   |          |  |  |
| mportar e exportar               |    | Pais<br>Brasil                                                               | - |          |  |  |
| Configurações das minh<br>gendas | an | Formato da data<br>12/31/2021                                                | - |          |  |  |
|                                  | *  | Formato de hora<br>1:DDpm                                                    | - |          |  |  |
| Aniversários                     |    |                                                                              |   |          |  |  |
| Configurações de outras          |    | Fuso horário                                                                 |   |          |  |  |
| Genaus                           |    | <ul> <li>Exibir fuso horário secundário</li> </ul>                           |   |          |  |  |
| Holidays in Brazil               |    | Fuse horário principal<br>(GMT-03:00) Horário Padrão de Brasilia - São Paulo | × | Marcador |  |  |
|                                  |    | Fuso határio secundário                                                      | - | Marcador |  |  |
|                                  |    | Não selecionado                                                              |   |          |  |  |

4. Por fim, selecione a opção "disponibilizar ao público" em autorizações de acesso.

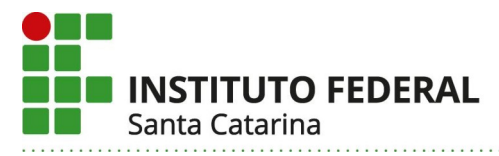

| Configurações das minhas<br>agendas |                                           |     | Exportar agenda                                  |                                                    |
|-------------------------------------|-------------------------------------------|-----|--------------------------------------------------|----------------------------------------------------|
|                                     |                                           | Sat | ia mais sabre como expantar sua agenda           |                                                    |
| •                                   | ~                                         |     |                                                  |                                                    |
| 1                                   | Configurações da agenda                   | Au  | torizações de acesso                             |                                                    |
|                                     | Autorizações de acesso                    |     | Disponibilizar ao miblico                        | Ver detailles de todos os eventos .*               |
|                                     | Compartilhar com pessoas<br>específicas   | 1   | Department of participation                      | Ver detailleer de todos or eventos +               |
|                                     | Notificações de eventos                   | 1   | Dependence para e ou                             |                                                    |
|                                     | Notificações de eventos de<br>dia inteiro | / ª | Mostrar as informações da agenda em<br>de acesso | outros apps do Google, Irmitado penas autorizações |
|                                     | Outras notificações                       |     | Gerar link compartilhável                        |                                                    |
|                                     | Integrar agenda                           | Sab | o reais sobre como compartiñar sua agenda        |                                                    |
|                                     | Remover agenda                            |     |                                                  |                                                    |